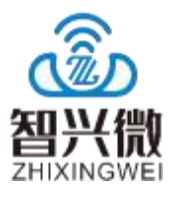

版本: V1.0

日期: 2024/05/15

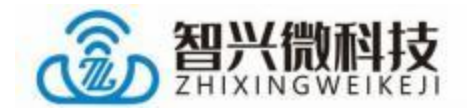

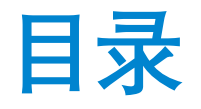

| 目录                        |
|---------------------------|
| 1 ZX-D24 测试套装介绍2          |
| 1.1 概述 2                  |
| 1.2 底板引脚示意图3              |
| 2 ZX-D24 测试步骤4            |
| 2.1 AT 指令测试4              |
| 2.2 APP/微信小程序测试5          |
| 2.2.1、微信小程序测试 5           |
| 2.2.2、安卓 BLE APP 测试7      |
| 2.2.3、安卓 SPP APP 测试8      |
| 2.2.4、苹果 BLE APP 测试10     |
| 2.2.5、PC 电脑连接(走 SPP 协议)12 |
| 3 联系我们14                  |

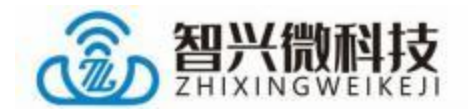

# 1 ZX-D24测试套装介绍

#### 1.1 概述

ZX-D24 双模测试套装是为了方便客户测试而提供的一套测试 工具,工具包含(一根 microUSB 数据线+一个蓝牙模块带底板 +USB 转串口板)。如下图:

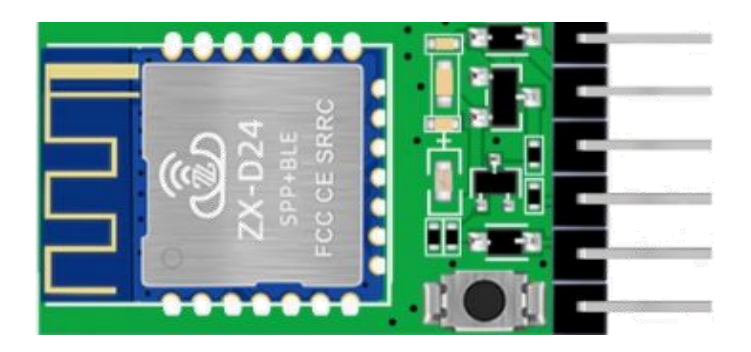

蓝牙模块带底板

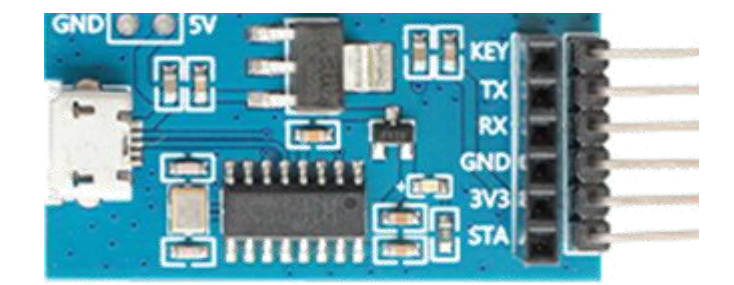

USB 转串口板

深圳市智兴微科技有限公司 2

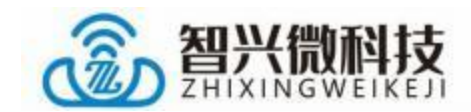

# 1.2 底板引脚示意图

蓝牙模块带底板引脚说明:

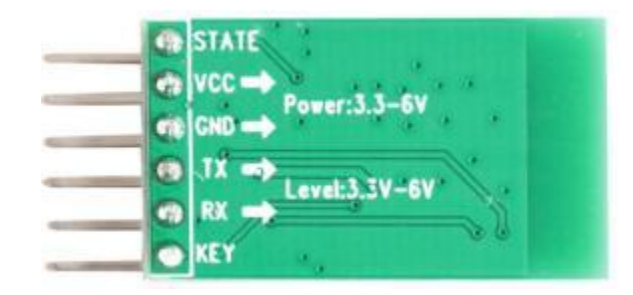

STATE: 连接状态脚, 未连接时低电平输出, 连接后高电平输出 (可悬空)

- RXD: UART 输入口
- TXD: UART 输出口
- GND: 电源地
- VCC: 电源脚, 输入电压范围 3.2-6V

KEY: 按键脚, 低电平短按断开连接, 长按3 秒恢复出厂设置 (可悬空)

| 蓝牙模块  |    | USB 转串口板 |
|-------|----|----------|
| RXD   | <> | TXD      |
| TXD   | <> | RXD      |
| VCC   | <> | 3V3      |
| GND   | <> | GND      |
| STATE | <> | 悬空       |
| KEY   | <> | 悬空       |

#### 注意: 串口交叉连接

深圳市智兴微科技有限公司 3

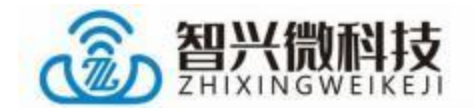

# 2 ZX-D24测试步骤

## 2.1 AT 指令测试

1) 、将 USB 转串口板通过 USB 线连接到电脑,若设备管 理器的端口未识别到串口需安装串口驱动。

驱动链接: <u>www.wlsiot.com/data/CH340G\_USB.zip</u>

2)、打开"智兴微串口调试助手"软件,默认波特率为 9600,右侧为AT指令区,可直接点数字发送,若使用其他 串口工具时,指令结尾需要加上一个 enter 回车键(包含\r\n 回车换行)-且只能加一个回车键。

| 串口设置                    |       |     | 指公杆          | 发行        |
|-------------------------|-------|-----|--------------|-----------|
| 串 口: [COM6 -]           |       |     | AT           | 1         |
| 波特率: 9600 -             |       | ΠP  | AT+VERS?     | 2         |
| 数据位: 8 -                |       |     | AT+NAME?     | 3         |
| 校验位: None -             |       |     | AT+NAME=1234 | 4         |
| 停止位: 1 🚽                |       |     | AT+BAUD?     | 5         |
| 流控: None 🚽              |       |     | AT+BAUD=3    | 6         |
|                         | 串口接收区 | E P | AT+ADDR?     | 7         |
|                         |       |     | AT+RESET     | 8         |
| 收设置                     |       | Γļ  | AT+DEFAULT   | 9         |
| - HEX显示 <sub>主穴按收</sub> |       |     |              | 1         |
| 自动换行                    |       |     | AT指令         |           |
| 接收时间 保存接收               |       |     |              | 1:        |
| 送设署                     |       |     | 保存           | 重置        |
| - HEX发送                 |       |     | -1           | 1         |
| 定时发送                    | 串口发送区 |     | 发送           | 隐藏面       |
| 1000 ms/次               |       |     | 」<br>- 清空历   | ]<br>i史记录 |

#### 智兴微串口链接: <u>www.wlsiot.com/data/uart\_tool.zip</u>

例如:点右侧第一条"AT"指令发送,串口接收区将会返回"OK"应答 深圳市智兴微科技有限公司 4 www.wlsiot.com

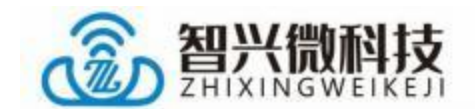

2.2 APP/微信小程序测试

#### 2.2.1、微信小程序测试

1)、微信小程序二维码图片,或微信搜索小程序名"
 蓝牙串口透传"

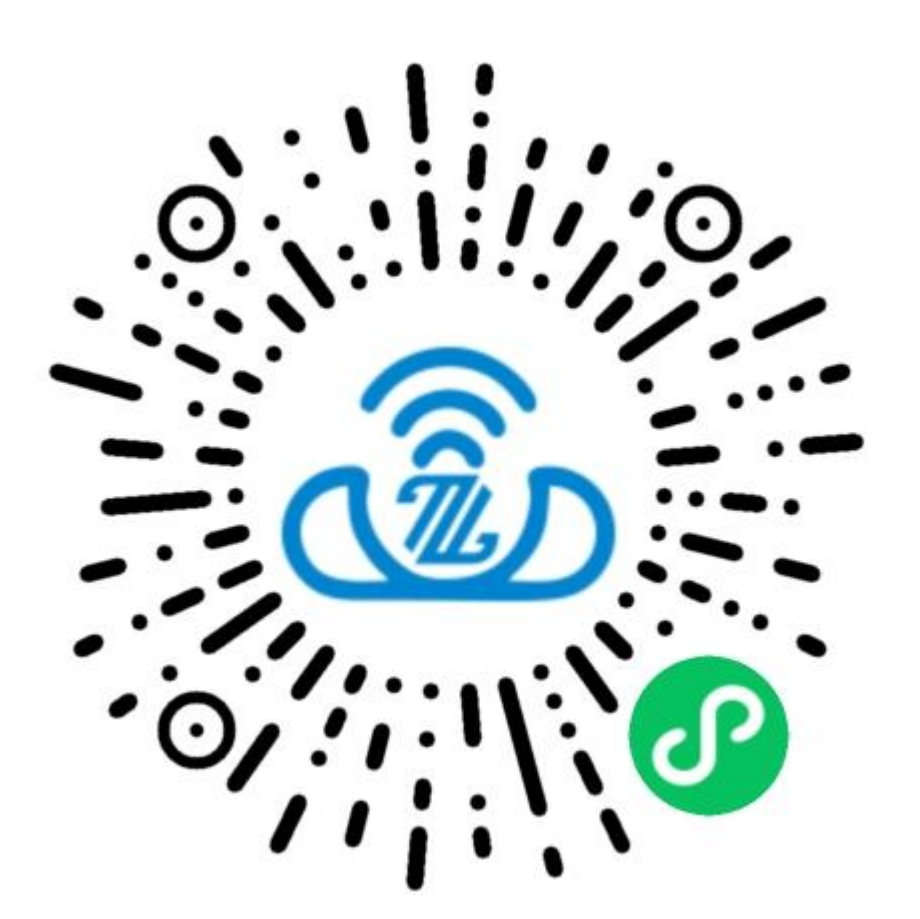

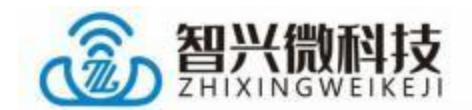

2) 、微信小程序搜索连接操作步骤

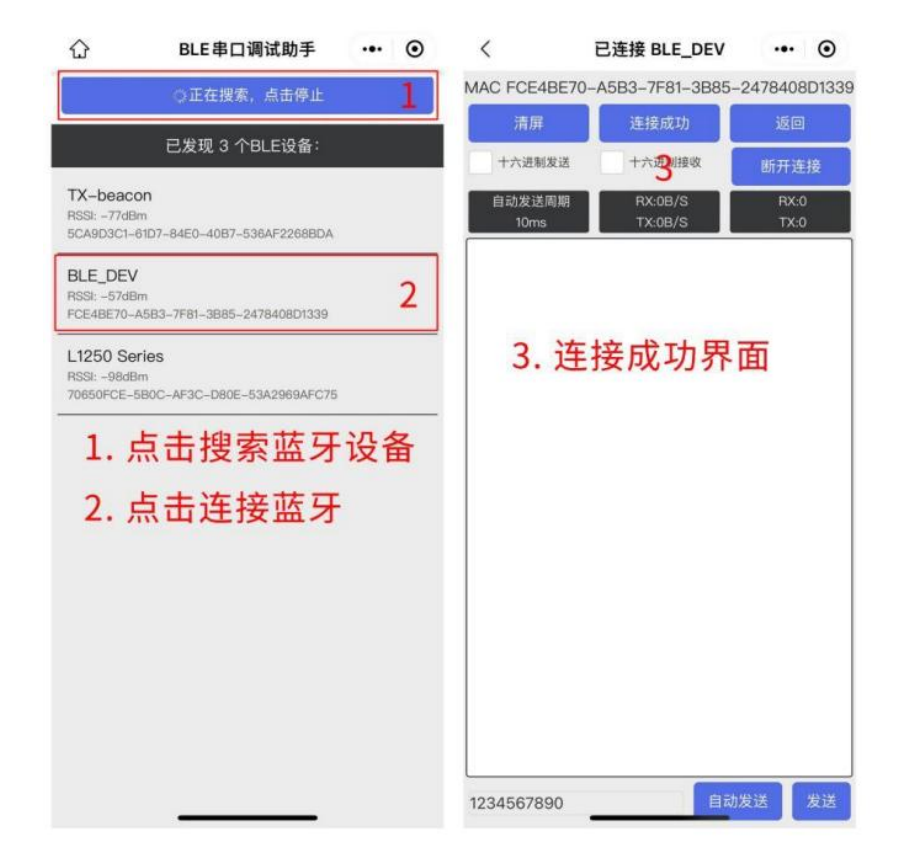

# 3) 、微信小程序与蓝牙模块数据收发

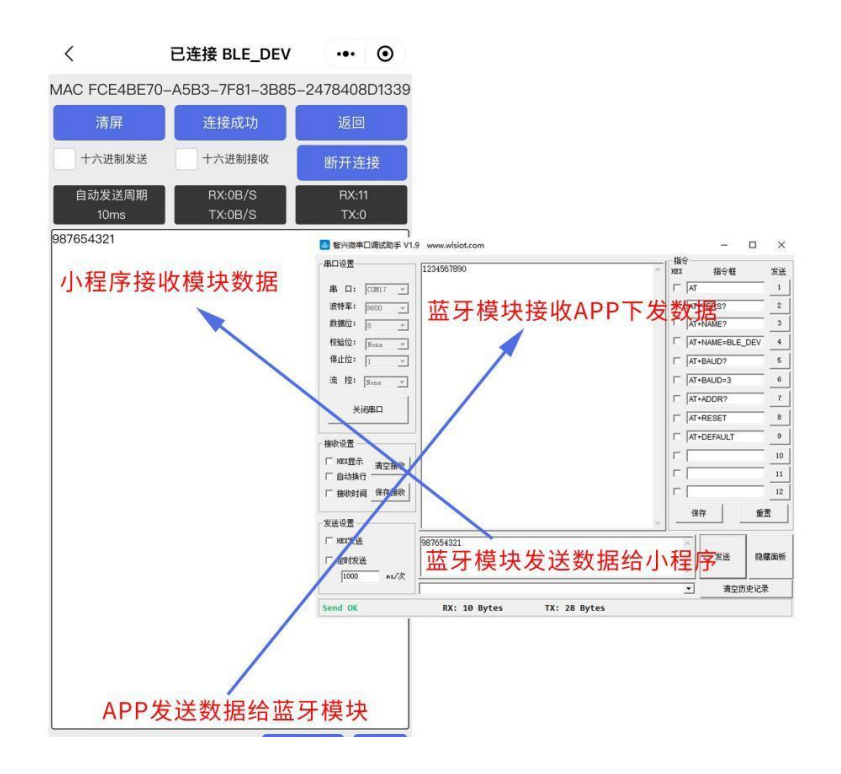

6

深圳市智兴微科技有限公司

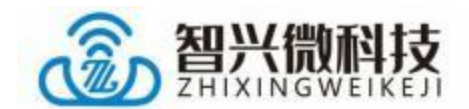

## 2.2.2、安卓 BLE APP 测试

- 、下载安卓"蓝牙 BLE 助手安卓.apk" APP 进行安装
  链接: <u>www.wlsiot.com/data/android\_ble\_tool.apk</u>
- 2) 、APP 搜索连接

| 蓝牙BLE助手                                            | 蓝牙BLE助手<br>状态: connected |
|----------------------------------------------------|--------------------------|
| 扫描设备                                               | 987654321                |
| 设备名称:<br>设备地址:64:58:44:96:A8:1F<br>RSSI:-84        | 1. 点击扫描搜索蓝牙              |
| 设备名称:BLE_DEV<br>设备地址:C8:47:8C:F5:80:36<br>RSSI:-47 | 2. 找到对应的篮牙名连接            |
| 设备名称:<br>设备地址:C8:47:8C:E8:C0:E3<br>RSSI:-78        |                          |
| 设备名称:<br>设备地址:C8:47:8C:E8:C0:A9<br>RSSI:-78        | 3. 连接成功界面                |
| 设备名称:<br>设备地址:EA:D8:D1:1C:40:9B<br>RSSI:-74        |                          |
| 设备名称:<br>设备地址:C8:47:8C:E8:BD:AE<br>RSSI:-75        |                          |
| 设备名称:<br>设备地址:77:25:19:F5:DC:80<br>RSSI:-88        |                          |
| 设备名称:<br>设备地址:41:75:6C:68:83:D1<br>RSSI:-64        |                          |
| 设备名称:<br>设备地址:C8:47:8C:E8:BA:BC<br>RSSI:-70        |                          |
| 设备名称:<br>设备地址:C8:47:8C:E8:BC:DB<br>RSSI:-82        |                          |
| 设备名称:                                              | ○Hex接收 ○Hex发送            |
|                                                    | 123456789 send           |
| ≡ 0 <                                              | ≡ □ <                    |

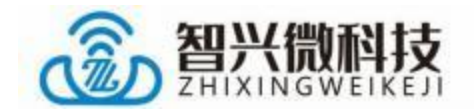

- 状态: connected 987654321 APP接收蓝牙模块数据 ■ 智兴滋奉口语试验手 V1.9 www.wisiot.com × - 西山谷田 123456289 猫令 斑 指令机 发送 T AT 串口: [0967 -] 蓝牙模块接收APP下发的数据 波特军: Dec: 的报位: 校验10: 10. T AT+NAME=BLE DEV 4 傳止位: 日 T AT+BALID? T AT+BAUD= ·滚 控: Fine T AT+ADDR? 关闭用口 T AT-RESET T AT+DEFAULT 10 r 11 . Γ. 12 保存 重置 发送设置 67654321 F 10 发送 防藏云乐 蓝牙模块发送数据给APP 请空历史记录 TX: 11 Bytes RX: 9 Bytes APP发送数据给蓝牙模块 123456789 send
- 3) 、APP 与蓝牙模块数据收发

#### 2.2.3、安卓 SPP APP 测试

1) 、下载安卓"蓝牙 SPP 助手" APP 进行安装 链接: <u>www.wlsiot.com/data/android\_spp\_tool.apk</u>

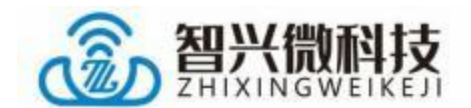

#### 2) 、""蓝牙 SPP 助手" APP 搜索连接

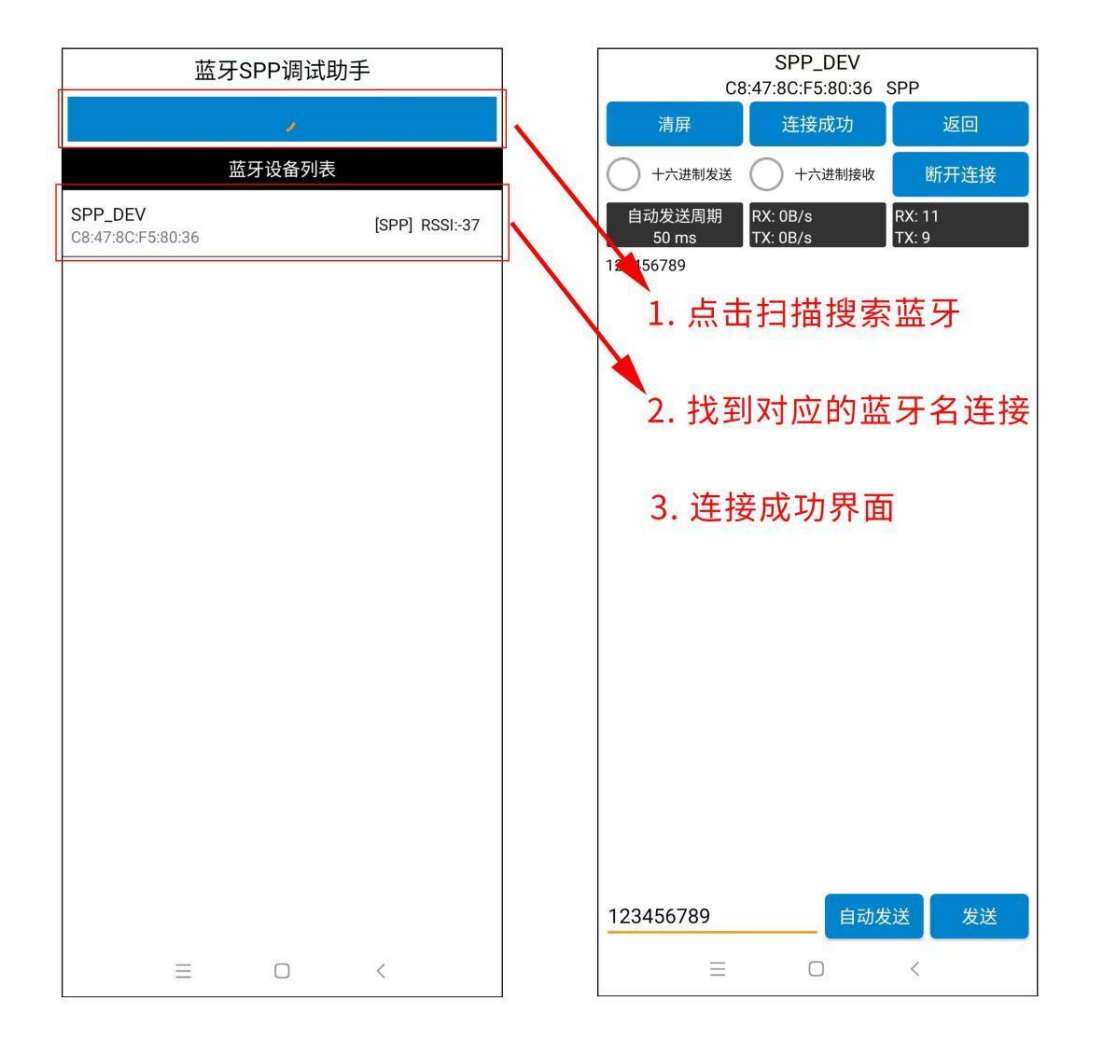

深圳市智兴微科技有限公司 9

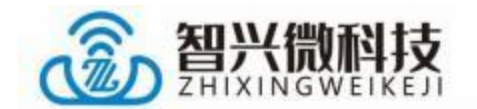

3) 、下载安卓"蓝牙 BLE 助手安卓.apk" APP 进行安装

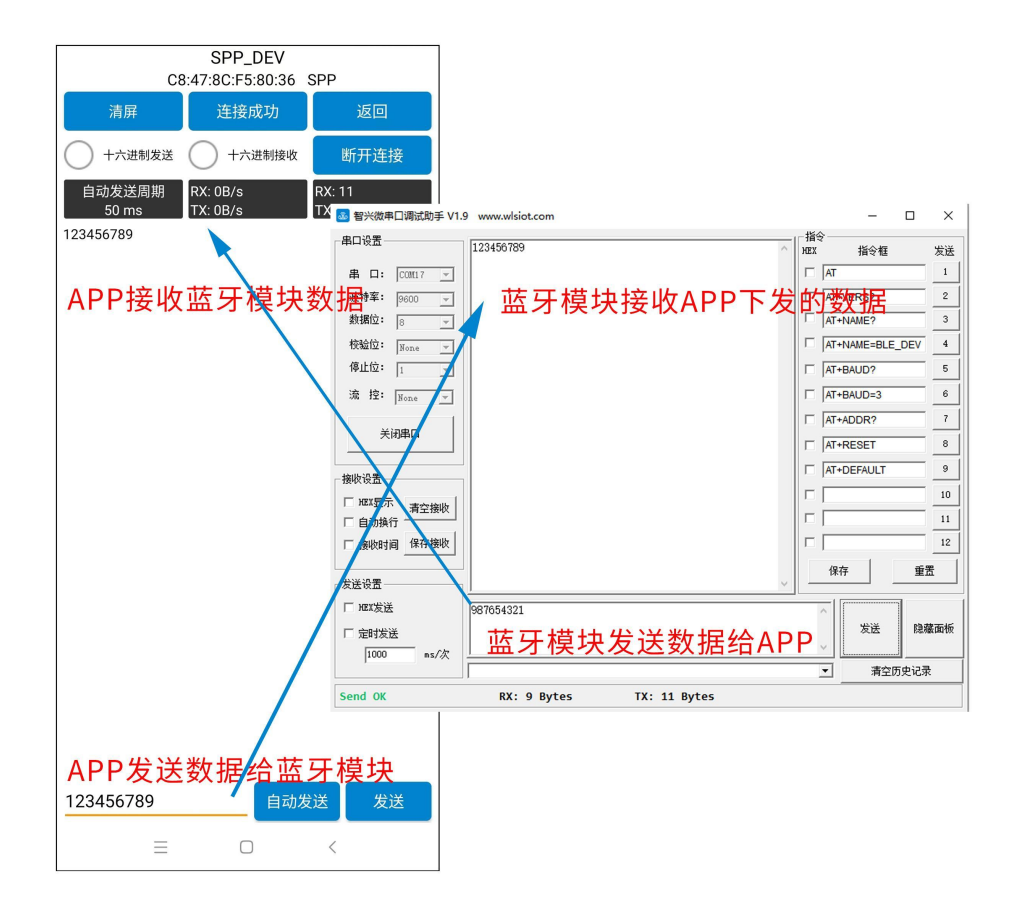

# 2.2.4、苹果 BLE APP 测试

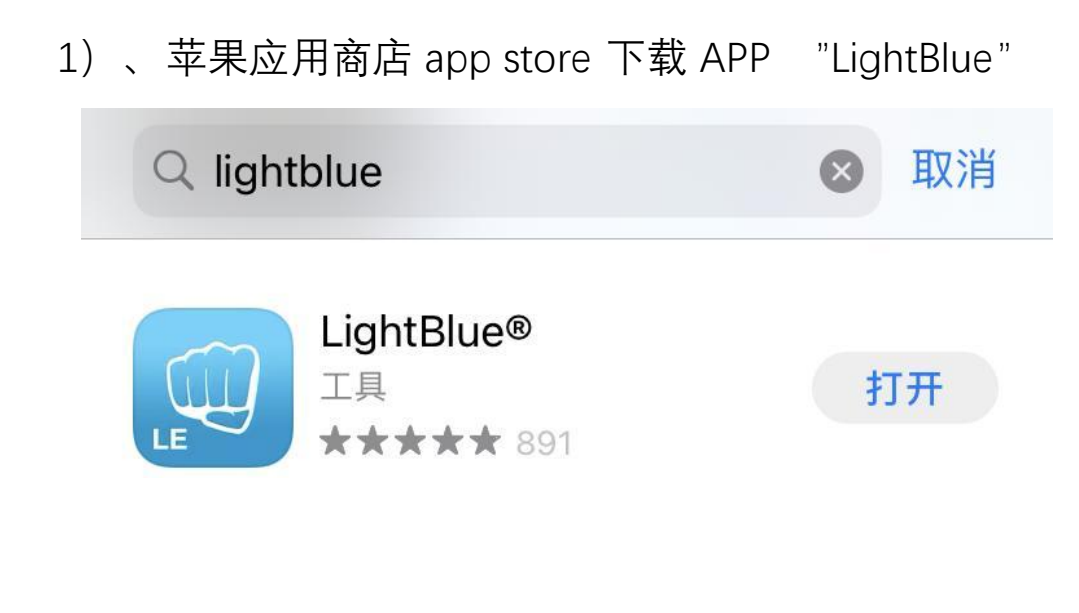

深圳市智兴微科技有限公司 10

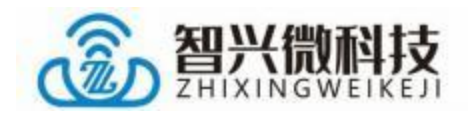

2) 、苹果 APP 搜索连接

| 📶 中国电信 🗢               | 下午 5:21            | 90% 🛄        | -      |
|------------------------|--------------------|--------------|--------|
| Sort                   | .ightBlue          | Filter       | <      |
| Peripherals Nea        | rby (Showing 71 of | 71)          | F      |
| JUnnam                 | ned                | >            | U      |
| BLE_D                  | EV                 | >            | C      |
| -73 Unnar              | 的扫描搜索              | 藍牙 >         | A      |
| Unnam                  | ned                | >            | l      |
| Unnam                  | ned                | >            | P      |
| Unnam                  | ned                | >            | P      |
| Unnam                  | ned                | >            | P      |
| Unnam                  | ned                | >            | N      |
| Unnam                  | ned                | >            | B<br>N |
| Peripherals Virtual De | vices Log Le       | arn Settings | Per    |

| 📶 中国电信 🗢                      |                  | 89% 🗔        |
|-------------------------------|------------------|--------------|
| < Back                        | Peripheral       | Clone        |
| BLE_DE                        | $\checkmark$     |              |
| UUID: C72BA235                | -AD61-0ED8-3D96- | A95697C21603 |
| Connected                     |                  |              |
| ADVERTISE                     | MENT DATA        | Show         |
| UUID: FFE0                    |                  |              |
| OxFFE1<br>Properties: Write N | Notify           | >            |
| OxFFE2<br>Properties Write    | 到数据发             | 送接收UUID      |
| OxFFE3<br>Properties: Write N | Notify           | >            |
| Device Infor                  | mation           |              |
| Manufacture<br>BEKEN SAS      | r Name String    | >            |
| Model Numb<br>BK-BLE-1.0      | per String       | >            |
|                               |                  | 0 83         |

# 3) 、苹果 APP 与蓝牙模块数据收发

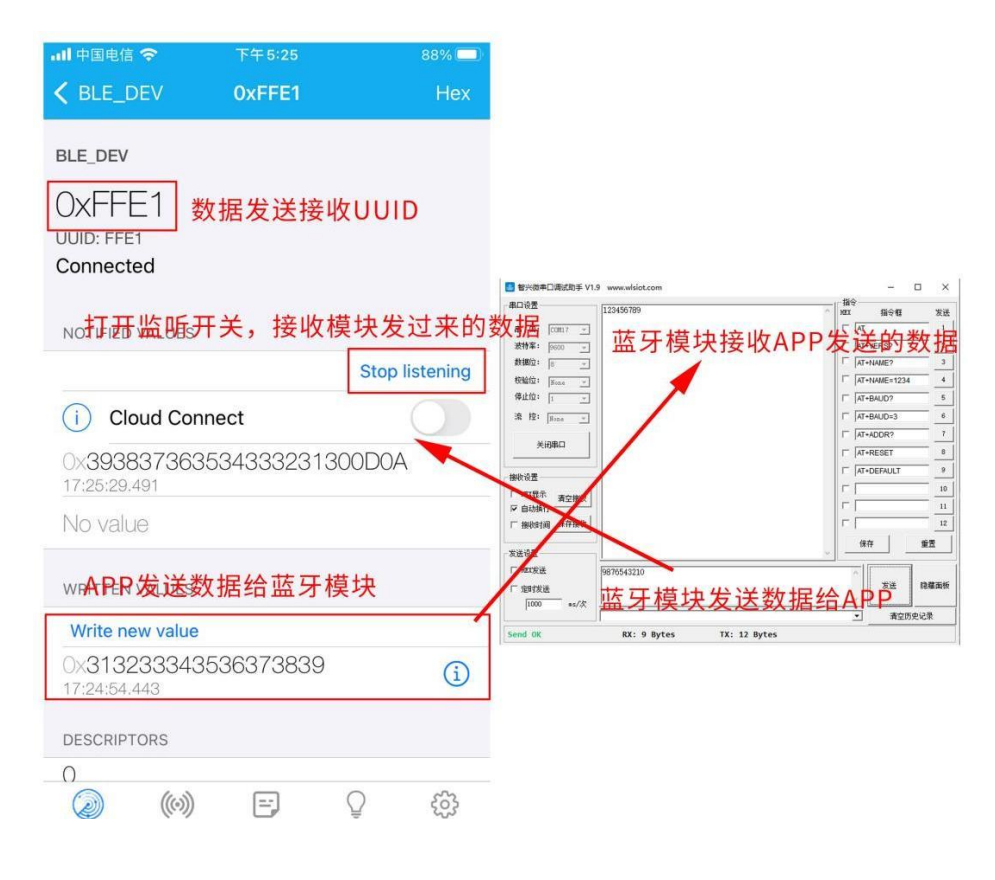

深圳市智兴微科技有限公司 11

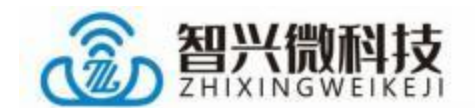

#### 2.2.5、PC 电脑连接(走 SPP 协议)

默认程序BLE和SPP协议的蓝牙名称和MAC地址码一样的,可以通过AT指令修改 区别出BLE和SPP协议的蓝牙名称和地址码,操作如下:

AT+MODE=1(BLE/SPP 使用两个不同 MAC 地址及蓝牙名)

#### 1) 、 PC 蓝牙搜索并连接蓝牙模块设备

| 设置 |                | ×                                    |
|----|----------------|--------------------------------------|
| ធា | 主页             | 蓝牙和其他设备                              |
| 査  | <b>浅设置</b> り   | + 添加蓝牙或其他设备 1. 点击搜索蓝牙                |
| 设备 | ł              | 添加设备 X                               |
|    | 蓝牙和其他设备        | ■ 添加设备                               |
| 岛  | 打印机和扫描仪        | 现7 确保你的设备已打开并可被发现。在下面选择要连接的设备。       |
| Ů  | 鼠标             | □ D24SP_25A089 2.SP开头的为SPP协议,选择该蓝牙连接 |
|    | 输入             | E D24LE_25A089  LE开头的为BLE协议          |
| Þ  | 笔和 Windows Ink |                                      |
| ⊚  | 自动播放           |                                      |
| ٥  | USB            | a picun H1<br>音                      |
|    |                | D23_111111                           |
|    |                |                                      |

#### 2) 、打开设备管理器, 查看多出的两个蓝牙设备端口

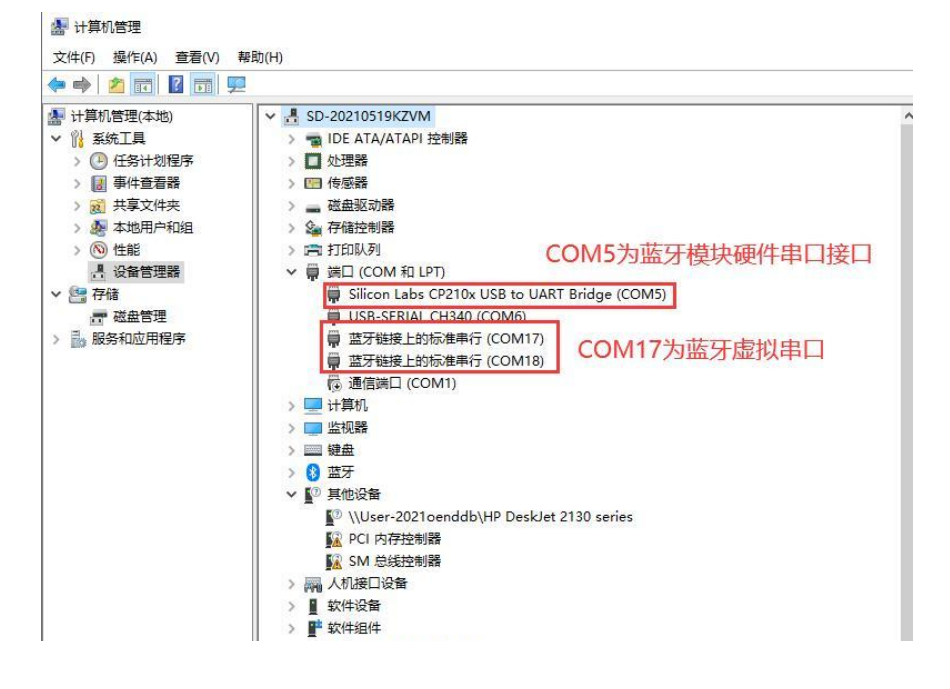

12

深圳市智兴微科技有限公司

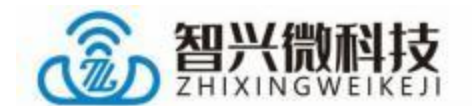

3) 、打开两个 PC 上位机调试软件,一个选择 COM5 蓝牙硬件串口,另一个选择 COM17 蓝牙虚拟串口,进行相互数据传输

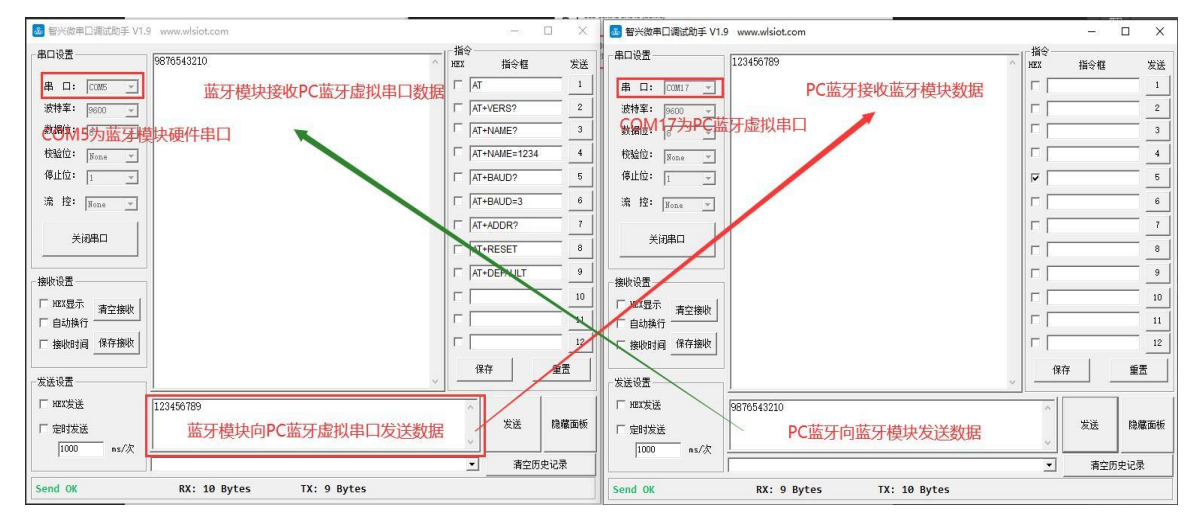

#### 注: 两个蓝牙虚拟串口如何选择

| 命 主页                                  | 监牙和其他 <sup>-</sup>             | 设备                                                                                                    |                                  |                                |
|---------------------------------------|--------------------------------|----------------------------------------------------------------------------------------------------|----------------------------------|--------------------------------|
| <b>査</b> 找设置 の                        | 为避免产生额外的费用<br>弗的 Internet 冻 培吐 | ,请始终关闭此功能,这样当你倒<br>就不会为新识条下新相关的识条和                                                                                                    |                                  |                                |
| <br>设备                                | 序、信息和应用)。                      | \$ 目 及 LU 大 D X & T 目 及 I 代 人 太 小 W                                                                                                    |                                  |                                |
| ····································· | 更快地打开蓝牙                        |                                                                                                    |                                  |                                |
| 品 打印机和扫描仪                             | 若要在不打开"设置"的情<br>选择蓝牙图标。        | 青况下打开或关闭蓝牙, 请打开操                                                                                                    |                                  |                                |
| ① 鼠标                                  |                                |                                                                                                    |                                  |                                |
| 圖 输入                                  | 相关设置                           |                                                                                                    |                                  | -                              |
| 爺和 Windows Ink                        | 设备和打印机 🚷 🛓<br>声音设置 洗透          |                                                                                                    | ×                                |                                |
| (P) 自动播放                              | 显示设置                           | tu tu tu tu tu tu tu tu tu tu tu tu tu t                                                                                                    |                                  |                                |
| DUSB                                  | 更多蓝牙选项                         |                                                                                                    |                                  |                                |
|                                       | 通过蓝牙发送或指                       | 盖才设备将去有到这百电烟的名称。                                                                                                    | 8 蓝牙设置                           | ×                              |
|                                       | _1                             | <b>面</b> 知                                                                                                    | 选项 COM 端口 硬件                     |                                |
|                                       |                                | ☑ 新蓝牙设备要连接时通知我                                                                                                    | 这台电脑正在使用下列 COM<br>講口, 请阅读蓝牙设备随附的 | M (串行)端口。若要确定你是否需要 COM<br>的文档。 |
|                                       |                                | 在通知区域显示蓝牙图标                                                                                                    | 端口 方向                            | 名称                             |
|                                       |                                |                                                                                                    | COM12 传出<br>COM19 传入             | SPP_DEV 'Port'<br>SPP_DEV      |
|                                       |                                |                                                                                                    | /                                |                                |
|                                       |                                |                                                                                                    |                                  |                                |
|                                       |                                |                                                                                                    |                                  |                                |
|                                       |                                |                                                                                                    |                                  |                                |
|                                       |                                | a transferration of the second second |                                  |                                |
|                                       |                                |                                                                                                    |                                  | 添加(D) 删除(R)                    |
| 选择传出方向COM[                            | コ即为诵せ                          | ,<br>R发送接收COM                                                                                                    |                                  |                                |
|                                       |                                |                                                                                                    |                                  | NOAC YOUR ALL (A)              |

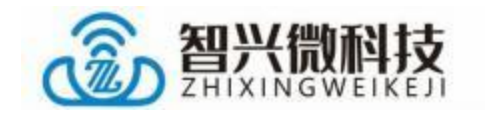

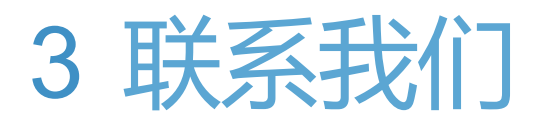

#### 深圳市智兴微科技有限公司

官方官网: <u>www.wlsiot.com</u>

样品购买: wlsiot.taobao.com

咨询热线: 0755-27087743

公司地址: 广东省深圳市南山区西丽街道沙河西路3185号南山 智谷产业园F座1307